## BANK SPÓŁDZIELCZY w KOLNIE

# Tarcza Antykryzysowa – Wnioski PFR

(instrukcja poglądowa) <sub>Wersja 1.0</sub>

http://www.bskolno.pl

#### I. Składanie Wniosków PFR

- 1. Uruchomienie w bankowości internetowej (IBF Internet Banking dla Firm, IB – Internet Banking)
- IBF dostępne pod wyborem z menu >> wnioski

| Wnioski bankowe | Wnioski zewnętrzne                                         |                                                                                                    |
|-----------------|------------------------------------------------------------|----------------------------------------------------------------------------------------------------|
| Lista wniosków  | Wnioski zewnętrzne<br>Tarcza<br>Antykryzysowa<br>0,00 0,00 |                                                                                                    |
|                 |                                                            |                                                                                                    |
| PLN             | 0,00                                                       | 0,00                                                                                                    |
| PLN             | 2 750,00                                                   | 2 750,00                                                                                                    |
|                 | Wnioski bankowe<br>Lista wniosków<br>PLN<br>PLN            | Wnioski bankowe Wnioski zew   Lista wniosków Image: Comparison of the state of the state of |

IB – dostępne w menu bocznym

| Pulpit                        | Twoje Finanse                                   |                     | Wiadomości               |
|-------------------------------|-------------------------------------------------|---------------------|--------------------------|
| Rachunki<br>Lokaty            | Rachunki w EUR                                  | 67 140,73 EUR       | Nie masz nowych wiadomoś |
| Kredyty                       | Rachunki w PLN                                  | 112 932,52 PLN      |                          |
| Karty                         | Lokaty w PLN                                    | 604,77 PLN          |                          |
| Wnioski                       | Kredyty w PLN                                   | 5 000.00 PLN        |                          |
| Waluty                        | Operacje na najbliższy miesiąc w PLN            | 293,08 PLN          |                          |
| Kontrahenci                   |                                                 |                     |                          |
| Ustawienia                    | Rachunki                                        |                     |                          |
| Informacje                    |                                                 |                     |                          |
| Bankowość dla<br>najmłodszych | Bieżące Lokaty Kredyty<br>RACHUNKI BIEZĄCY / 17 | 8787 0000 0001 9712 | 3000 0660 👻              |
| Świadczenia                   | Informacje o rachunku                           |                     |                          |

#### 2. Złożenie wniosku

| Tarcza Finansowa PFR dla N                    | ałych i Średnich Przedsiębiorstw 🟮                                                                                                    |  |  |
|-----------------------------------------------|----------------------------------------------------------------------------------------------------|--|--|
| Nowy wniosek Złożone wnio:                    | ki                                                                                                    |  |  |
| Dane podmiotu, dla którego skład              | zasz wniosek                                                                                                    |  |  |
| * Nazwa podmiot                               | Slodkie Przetwory 45 sp. z o.o.                                                                                                    |  |  |
| * NI                                          | P 5223047946                                                                                                    |  |  |
| REGO                                          | N 417451429                                                                                                    |  |  |
| KR                                            | S brak danych                                                                                                    |  |  |
| Data rozpoczęcia działalnoś                   | ci 2000-01-24                                                                                                    |  |  |
| * Rachunek do wypłaty subwenc                 | ji RACHUNKI BIEŻĄCE PRZEDSIĘBIORSTW INDYWIDUA 🔻                                                                                                    |  |  |
| Dane osoby składającej wniosek                |                                                                                                    |  |  |
| * Imię i Nazwisk                              | o Eliza Eliza Kuźniar                                                                                                    |  |  |
| * PESE                                        | L 60041518485                                                                                                    |  |  |
| * Dokumet tożsamoś                            | ci Dowód osobisty AFA184718                                                                                                    |  |  |
| Adre                                          | ul. Nowa 32                                                                                                    |  |  |
| Telefon kontaktow                             | γ +48696xxx933                                                                                                    |  |  |
| Telefon do autoryzad                          | ji +48696xxx933                                                                                                    |  |  |
| Ema                                           | il magdak@novum.pl                                                                                                    |  |  |
| * pole wymagane (dokument tozsamo:            | ici jest wymagany w przypadku braku numeru PESEL)                                                                                                    |  |  |
| Oświadczam, że jesten<br>finansową oraz dokon | u prawniony(a) do reprezentacji Przedsiębiorcy, w tym do zawarcia umowy o subwencję<br>/wania wszelkich innych czynności związanych z jej zawarciem i wykonaniem. |  |  |

|   | Lo I mar BOW     |                       |                                                                         |                                                                                                    |
|---|------------------|-----------------------|-------------------------------------------------------------------------|----------------------------------------------------------------------------------------------------|
|   | www.wniosek      |                       |                                                                         |                                                                                                    |
|   | Dane podmiotu, o | dla którego składza   | sz wniosek                                                              |                                                                                                    |
|   |                  | * Nazwa podmiotu      | Slodkie Przetwory 45 sp. z o.o.                                         |                                                                                                    |
|   |                  | * NIP                 | 5223047946                                                              |                                                                                                    |
|   |                  | REGON                 | 417451429                                                               |                                                                                                    |
|   |                  | KRS                   | brak danych                                                             |                                                                                                    |
|   |                  | oczęcia działalności  | 2000-01-24                                                              |                                                                                                    |
|   | * Rachunek do    | wyplaty subwencji     | RACHUNKI BIEŻĄCE PRZEDSIĘBIORSTV<br>65 8787 0000 0000 0163 2000 0010    | Wazna informacja                                                                                                    |
| C | Dane osoby skłac | lającej wniosek       |                                                                         |                                                                                                    |
|   |                  | * Imię i Nazwisko     | Eliza Eliza Kużniar                                                     | Upewny się, że wszystkie dane są prawidłowe.<br>W szczególności sparawdź pola wymagane, gdyż nie bedzie można ich zmodyfikować w trakcie składania. |
|   |                  | * PESEL               | 60041518485                                                             | wniosku. Jeśli są niewłaściwe, przed złożeniem wniosku skontaktuj się z bankiem w celu ich aktualizacji.                                            |
|   | * D4             | okumet tożsamości     | Dowód osobisty AFA184718                                                |                                                                                                    |
|   |                  | Adres                 | ul. Nowa 32                                                             | Zamkn                                                                                                    |
|   |                  | felefon kontaktowy    | +48696xxx933                                                            |                                                                                                    |
|   | Tel              | elon do autoryzacji   | +48696kxx933                                                            |                                                                                                    |
|   |                  | Email                 | magdak@novum.pl                                                         |                                                                                                    |
|   | pole wymagane (c | lokument tozsamości j | est wymagany w przypadku braku numeru PE                                | SELJ                                                                                                    |
|   |                  | Po z                  | atwierdzeniu, nastąpi przekierowanie i<br>Upewnii sie że wszystkie dane | na stronę składania wniosku.                                                                                                    |
|   |                  | Ješli są niewłaśc     | iwe, przed złożeniem wniosku skontak                                    | tuj sle z bankiem w celu ich aktualizacji.                                                                                                    |
|   |                  |                       |                                                                         |                                                                                                    |
|   |                  | Hasło SMS             | Anuluj Zatwiero                                                         | 12                                                                                                    |
|   |                  |                       |                                                                         |                                                                                                    |

Proces składania wniosku o subwencję został rozpoczęty. Dane zostały przekazane do wniesku o numerze PFR00000000637 Kontynuuj wypełnianie wniosku w otwartym oknie.

ОК

#### Następne kroki wykonywane

| 0 | BPS |                                        |                          |                             |                          |                  |
|---|-----|----------------------------------------|--------------------------|-----------------------------|--------------------------|------------------|
|   |     | Grup<br>Banki Spot                     | Da BPS                   | Tarcza F                    | Finansowa P<br>Mikrofirm | 'FR dla<br>i MŚP |
|   | j   | Dane podstawowe                        | 2<br>Informacje o firmle | 3<br>Subwencja finansowa    | 4<br>Podsumowanie        | 5                |
|   |     | DANE FIRMY                             |                          |                             |                          |                  |
|   |     | Nazwa                                  |                          | Pańczyk sp. z o.o.          |                          |                  |
|   |     | NIP                                    |                          | 2030046976                  |                          |                  |
|   |     | REGON                                  | 0                        | 00000693600054              |                          |                  |
|   |     | Data założenia działaln                | iości 🛛 😨                | 1987-01-01                  |                          |                  |
|   |     | Przeważający rodzaj dz<br>gospodarczej | ciałalności 🕜            | Wybierz                     |                          | ~                |
|   |     | Numer KRS (jeśli dotyc                 | zy)                      |                             |                          |                  |
|   |     | Kategoria przedsiębior                 | cy 🔮                     | O Mikroprzedsiębiorca       |                          |                  |
|   |     |                                        |                          | O Mały lub średni przedsięl | biorca                   |                  |

### 3. Sprawdzanie złożonego wniosku w bankowości internetowej

| Bank Spółdzielczy w Naszym Mieście                                                         |  |
|--------------------------------------------------------------------------------------------|--|
| Rachunki Lokaty Kredyty Przelewy Zlecenia Kontrahenci Waluty Ustawienia Informacje Wnioski |  |
| Tarcza Finansowa PFR dla Małych i Średnich Przedsiębiorstw 🕄                               |  |
| Nowy wniosek Złożone wnioski                                                               |  |
| Twoje dane                                                                                 |  |
| Imię i Nazwisko Eliza Eliza Kuźniar                                                        |  |
| * PESEL 60041518485                                                                        |  |
| * pole wymagane                                                                            |  |
| Dalej                                                                                      |  |

#### Bank Spółdzielczy w Naszym Mieście

Rachunki Lokaty Kredyty Przelewy Zlecenia Kontrahenci Waluty Ustawienia Informacje Wnioski

|                         | 2102011e Whitoski |                                                                                                    |  |
|-------------------------|-------------------|----------------------------------------------------------------------------------------------------|--|
| woje <mark>d</mark> ane |                   |                                                                                                    |  |
|                         | Imię i Nazwisko   | Eliza Eliza Kuźniar                                                                                                   |  |
|                         | * PESEL           | 60041518485                                                                                                    |  |
| pole wymagane           |                   |                                                                                                    |  |
|                         | Po zatwierd:      | zeniu, nastąpi przekierowanie na stronę złożonych przez Ciebie wniosków.<br>Upewnij się, że Twoje dane sa prawidłowe. |  |
|                         | Jeś               | li są niewłaściwe, skontaktuj się z bankiem w celu ich aktualizacji.                                                  |  |